## How to Register Online through Banner Web Services

A student becomes a member of a class/course only by registering through the proper procedure. A student may add or drop a course after the initial registration by filing a completed and approved Add/Drop Form by the specified deadline. Registration has online (electronic) and in-person components and is held on dates shown in the academic calendar and announced by the Registrar's Office. Students registering after the regular registration period will be charged a late registration fee. The registration process is not complete until the student has officially accepted fees through the student's Banner Web account.

Students are encouraged to follow the steps below to register (screenshots are available).

- 1. Log on to Banner Web Services.
- 2. Click "Class Schedule" to view the courses offered for the semester of interest.

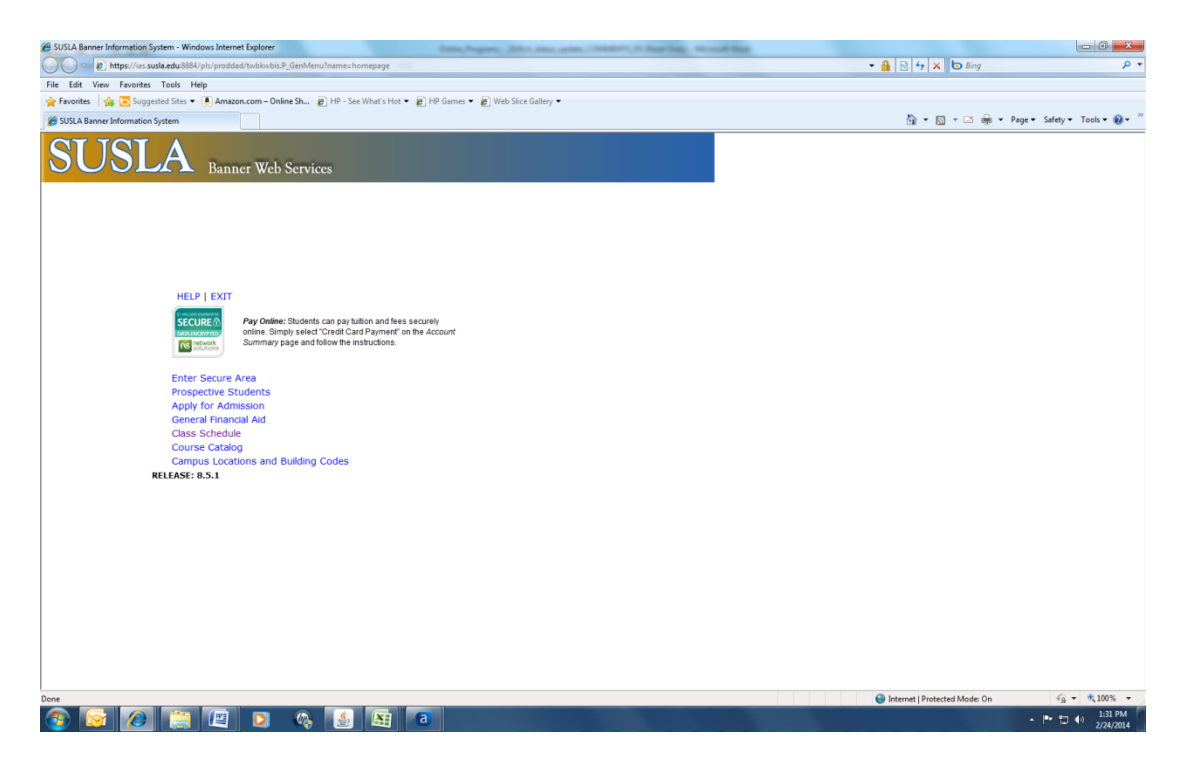

- 3. Click on the term for the appropriate semester.
- 4. Click "Submit".

| 🖉 Dynamic Schedule - Windows Internet Explorer                                                                                                    |                               | - 0 ×                        |
|----------------------------------------------------------------------------------------------------|-------------------------------|------------------------------|
| 😋 💭 💌 🔊 https://ies.susla.edu.8834/pls/proddsd/bwckschd.p.disp.dyn_sched                                                                                                    | 💌 🔒 😒 😏 🗶 ២ Bing              | • م                          |
| File Edit View Favorites Tools Help                                                                                                    |                               |                              |
| 🚖 Favorites 🛛 🎪 🔁 Suggested Sites 💌 🗵 Amazon.com - Online Sh 👔 HP - See What's Hot 👻 🔊 HP Games 💌 🔊 Web Sitee Gallery 💌                                                                                                    |                               |                              |
| 💋 Dynamic Schedule                                                                                                    | 💁 🕶 🔂 👻 📾 🖶 🕶 Pa              | age 🕶 Safety 🕶 Tools 🕶 🔞 🖛   |
| SUSLA Banner Web Services                                                                                                    |                               |                              |
| HELP EXIT                                                                                                    |                               |                              |
| · · · · · · · · · · · · · · · · · · ·                                                                                                    |                               |                              |
| Name     Image: Second by Term:       Name     Image: Second Second 2 (View or View)       Contribute 2014 Second 2 (View or View)     Image: Second Second 2 (View or View)       Contribute 2013 Semester 3 (View or View)     Image: Second 2 (View or View)       LVM 2013 Semester 3 (View or View)     Image: Second 2 (View or View)       Summer 1 2013 (View or View)     Image: Second 2 (View or View)       Summer 1 2013 (View or View)     Image: Second 2 (View or View)       Summer 1 2013 (View or View)     Image: Second 2 (View or View)       Summer 1 2010 (View or View)     Image: Second 2 (View or View)       Summer 1 2010 (View or View)     Image: Second 2 (View or View)       Summer 1 2010 (View or View)     Image: Second 2 (View or View)       Summer 1 2010 (View or View)     Image: Second 2 (View or View)       Summer 1 2010 (View or View)     Image: Second 2 (View or View)       Summer 1 2010 (View or View)     Image: Second 2 (View or View)       Summer 1 2010 (View or View)     Image: Second 2 (View or View)       Summer 1 2000 (View or View)     Image: Second 2 (View or View)       Summer 1 2000 (View or View)     Image: Second 2 (View or View)       Summer 1 2000 (View or View)     Image: Second 2 (View or View) |                               |                              |
| Done                                                                                                    | Internet   Protected Mode: On |                              |
| 🚯 🔯 🖉 📜 🛤 🚯 📓                                                                                                    |                               | ▲ 🏴 🗂 🌒 1:56 PM<br>2/24/2014 |

5. Click on the subject of interest. **NOTE:** To review the entire course schedule, select the first subject, hold the shift key and arrow down to select all subjects.

| Class Schedule Search - Window                                                                                              | rs Internet Explorer                  |                               | Dates, Programm, 20214, color, and | and the second second second | No. of Concession, Name |                               |                                     |
|----------------------------------------------------------------------------------------------------|---------------------------------------|-------------------------------|------------------------------------|------------------------------|-------------------------|-------------------------------|-------------------------------------|
| 🔾 🗢 🙋 https://ias.susla.                                                                                                    | edu:8884/pls/proddad/bwckschd.p_get_o | crse_unsec                    |                                    |                              |                         | 🗝 🔒 😒 😽 🗙 🗔 Bing              | م                                   |
| ile Edit View Favorites To                                                                                                  | ools Help                             |                               |                                    |                              |                         |                               |                                     |
| 🍃 Favorites 🔤 🍰 Suggested                                                                                                   | d Sites 👻 🚇 Amazon.com – Online Sh    | . 🙋 HP - See What's Hot 👻 🙋 H | P Games 👻 🙋 Web Slice Gallery 💌    |                              |                         |                               |                                     |
| Class Schedule Search                                                                                                    |                                       |                               |                                    |                              |                         | 🏠 🕶 🗟 🗉 🖷 🖛                   | Page 🕶 Safety 🕶 Tools 🕶 🔞 🕶         |
| SUSL                                                                                                    | A Banner Web Serv                     | vices                         |                                    |                              |                         |                               |                                     |
| HELP E                                                                                                    | жIT                                   |                               |                                    |                              |                         |                               |                                     |
| Class Schedule                                                                                                    | Search                                |                               |                                    |                              |                         |                               | Online 2014 Session<br>Feb 24, 2014 |
| You must select at leas                                                                                                    | st ONE subject .                      |                               |                                    |                              |                         |                               |                                     |
| Alled Health<br>Biology<br>Business Manag<br>Computer Scien<br>English<br>Freshman Studi<br>Health Informati<br>Mathematics | ement<br>ce<br>sion Technology        |                               |                                    |                              |                         |                               |                                     |
| Course Number:                                                                                                    |                                       |                               |                                    |                              |                         |                               |                                     |
| Title:                                                                                                    |                                       |                               |                                    |                              |                         |                               |                                     |
| Schedule Type:<br>Credit Range:                                                                                             | hours to                              | hours                         |                                    |                              |                         |                               |                                     |
| Part of Term:<br>Non-date based courses<br>only                                                                             | 5                                     |                               |                                    |                              |                         |                               |                                     |
| Instructor:                                                                                                    | All<br>Holmon, Aylwin Brian           |                               |                                    |                              |                         |                               |                                     |
| Start Time:                                                                                                    | Hour 00 -                             | Minute 00 -                   | am/pm am 💌                         |                              |                         |                               |                                     |
| End Time:                                                                                                    | Hour 00 💌                             | Minute 00 💌                   | am/pm am 💌                         |                              |                         |                               |                                     |
| Days:                                                                                                    | 🔲 Mon 📃 Tue                           | 🗏 Wed 📃 Thur                  | 🔲 Fri 📃 Sat                        | 🖾 Sun                        |                         |                               |                                     |
| Class Search Reset                                                                                                    | 1                                     |                               |                                    |                              |                         |                               |                                     |
| RELEASE: 8.5.1                                                                                                    | 2                                     |                               |                                    |                              |                         |                               |                                     |
|                                                                                                    |                                       |                               |                                    |                              |                         | Internet   Protected Mode: On | √3 • €100% •                        |
|                                                                                                    | 🚞 🙋 👩 🙆                               |                               |                                    |                              |                         |                               | • 📑 🚛 🌒 1:58 PM                     |
|                                                                                                    |                                       |                               |                                    |                              |                         |                               | 2/24/2014                           |

- 6. Click "Class Search" to view all courses offered in that specific subject.
- 7. Notate the Course Registration Number (CRN) which is the 5-digit number located between the course title and the course prefix/course number/course section.

| 🖉 Class Schedule Listing - Windows Internet Explorer                                                                                                    |                               | - 6 <b>- X</b>                |
|----------------------------------------------------------------------------------------------------|-------------------------------|-------------------------------|
| 🚱 🕟 💌 👔 https://ies.susla.edu/8884/pls/piroddad/bwckschd.p.get_crse_unsec                                                                                                    | - 🔒 🗟 😽 🗙 🕒 Bing              | • م                           |
| File Edit View Favorites Tools Help                                                                                                    |                               |                               |
| 👷 Favorites 🛛 🙀 🔁 Suggested Sites 💌 🚨 Amazon.com – Online Sh 👔 HP - See What's Hot 💌 🔊 HP Games 💌 🗿 Web Slice Gallery 👻                                                                                                    |                               |                               |
| 6 Class Schedule Listing                                                                                                    | 👌 • 🗟 × 🖂 🖶 •                 | Page 🕶 Safety 🕶 Tools 🕶 🔞 🖛 🏁 |
| SUSLA Banner Web Services                                                                                                    |                               |                               |
| HELP EXIT                                                                                                    |                               | Coline 1014 Faccine           |
| Class Schedule Listing                                                                                                    |                               | Feb 24, 2014                  |
| Sections Found    11020 - A. CT 200 - 800       Principles of Accounting    11020 - A. CT 200 - 800       Associated Term: Online 200 Session     Registration protects: Jan 01, 2014 - May 02, 2014       Levels: Undergraduate     Attributes: General Ed Elective       Off-campus campus     Web Based Schedule Type       3.000 Credits     View Catalog Entry       Scheduled Meeting Times     Schedule Type Instructors       Class TB     Z - Web Mar 10, 2014 - May 02, 2014 Web Based     Aylwin Brian Holmon (P) 🕑 |                               |                               |
| RELEASE: 8.5.1                                                                                                    |                               |                               |
| https://ies.susla.edu/8884/pls/proddad/bwckschd.p_disp_detail_sched?term_in=2014118ccrn_in=11020                                                                                                    | Internet   Protected Mode: On | A =      A 100% =             |
| 😰 🐼 📜 📮 💷 💊 🚮 🔤                                                                                                    |                               | ▲ 🏴 🗊 🐠 2/00 PM<br>2/24/2014  |

- 8. Click on "Return to Previous" to return to the Class Schedule Search page.
- 9. Click on "Reset" to clear the previous "subject" search.
  - NOTE: The CRN is required for each course for which you intend to register.
- 10. After you have a list of all courses for which you intend to register, click on "Exit".

| Class Schedule Search - Windows                                                                                                    | internet Explorer                                                   |                                | Million - Berger             | -     |   |                               |                               |
|----------------------------------------------------------------------------------------------------|---------------------------------------------------------------------|--------------------------------|------------------------------|-------|---|-------------------------------|-------------------------------|
| 🕒 🗢 🙋 https://ias.susla.ed                                                                                                    | u:8884/pls/proddad/bwckgens.p_proc_                                 | term_date                      |                              |       |   | 🗝 🔒 😔 😽 🗙 🗔 Bing              | • م                           |
| File Edit View Favorites Too                                                                                                    | ls Help                                                             |                                |                              |       |   |                               |                               |
| 🚖 Favorites 🛛 🎲 🔁 Suggested S                                                                                                    | ites 🔻 🚇 Amazon.com – Online Sh                                     | 🔊 HP - See What's Hot 👻 🔊 HP G | ames 🔻 👩 Web Slice Gallery 👻 |       |   |                               |                               |
| 6 Class Schedule Search                                                                                                    |                                                                     |                                |                              |       |   | 🏠 🕶 🖾 🖷 🖷 🖷                   | Page 🔹 Safety 👻 Tools 👻 🔞 👻 🎬 |
| SUSLA                                                                                                    | Banner Web Serv                                                     | ices                           |                              |       |   |                               |                               |
| HELL EX                                                                                                    | I Search                                                            |                                |                              |       |   |                               | Spring 2014<br>Feb 24, 2014   |
| Subject: Accounting<br>Aviation Maint T<br>Aviation Maint. T<br>Biology<br>Business Manage<br>Chemistry<br>Computer Scienc<br>Criminal Justice A | ch-PowerPlant<br>sch - General<br>sch - Airframe<br>ment<br>dmin. • |                                |                              |       |   |                               |                               |
| Course Number:                                                                                                    |                                                                     |                                |                              |       |   |                               |                               |
| Title:                                                                                                    |                                                                     |                                |                              |       |   |                               |                               |
| Schedule Type:<br>Credit Range:                                                                                                    | hours to                                                            | hours                          |                              |       |   |                               |                               |
| Part of Term:<br>Non-date based courses<br>only                                                                                                  |                                                                     |                                |                              |       |   |                               |                               |
| Instructor:                                                                                                    | All<br>Adley, Sharon D.<br>Alak, John I.B.                          | (E)<br>*                       |                              |       |   |                               |                               |
| Start Time:                                                                                                    | Hour 00 -                                                           | Minute 00 -                    | am/pm am 💌                   |       |   |                               |                               |
| End Time:                                                                                                    | Hour 00 -                                                           | Minute 00 💌                    | am/pm am 💌                   |       |   |                               |                               |
| Days:                                                                                                    | 🗉 Mon 🔲 Tue                                                         | 🗆 Wed 🔲 Thur                   | 🗆 Fri 🔲 Sat                  | 🗉 Sun |   |                               |                               |
| Class Search Reset                                                                                                    |                                                                     |                                |                              |       |   |                               |                               |
| RELEASE: 8.5.1                                                                                                    |                                                                     |                                |                              |       |   |                               |                               |
| https://inc.org/a.edu/0004/alc/d                                                                                                    | (hubbuchis D. Lagerst                                               |                                |                              |       |   | A laterat   Destacted Made    | G = 8 100 <sup>4</sup>        |
| https://ias.susia.edu/8884/pls/proddad                                                                                                    | /twokwois.P_cogout                                                  |                                |                              |       | - | unternet   Protected Mode: On | 2:16 PM                       |
|                                                                                                    |                                                                     |                                |                              |       |   |                               | 2/24/2014                     |

- 11. You will be redirected to the page below.
- 12. Click "Return to Homepage".

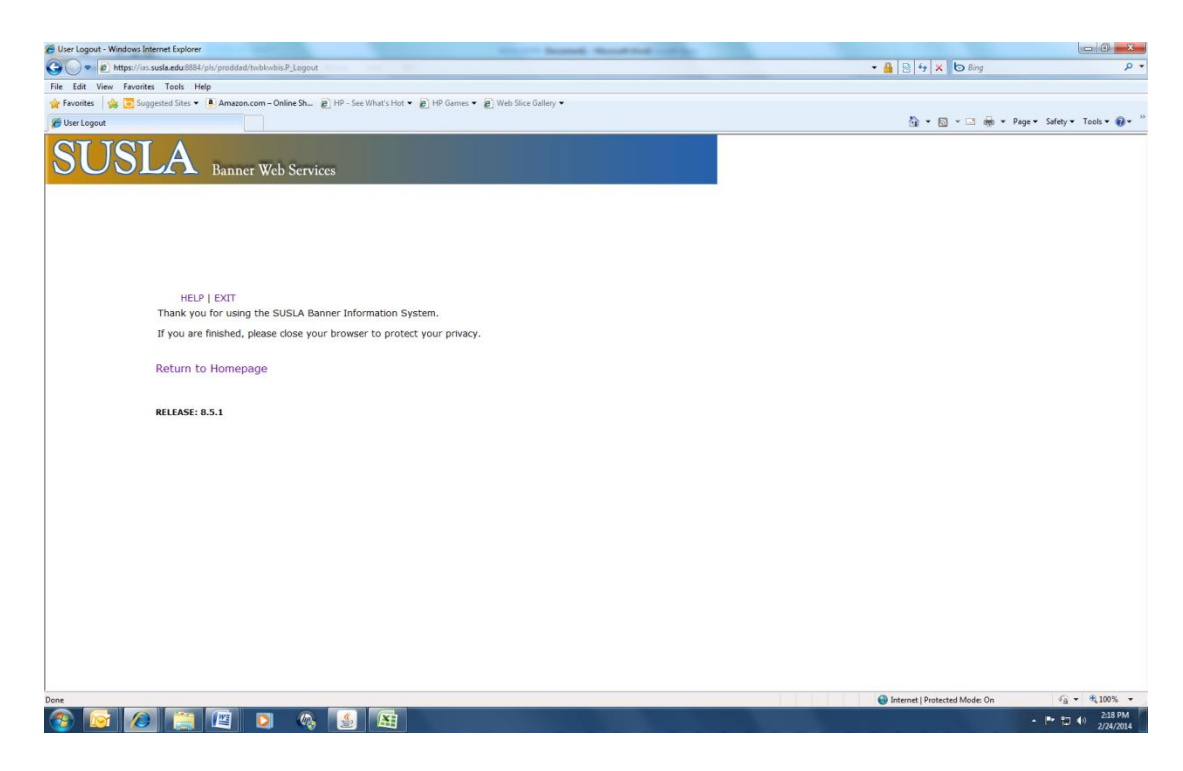

13. Click on "Enter Secure Area".

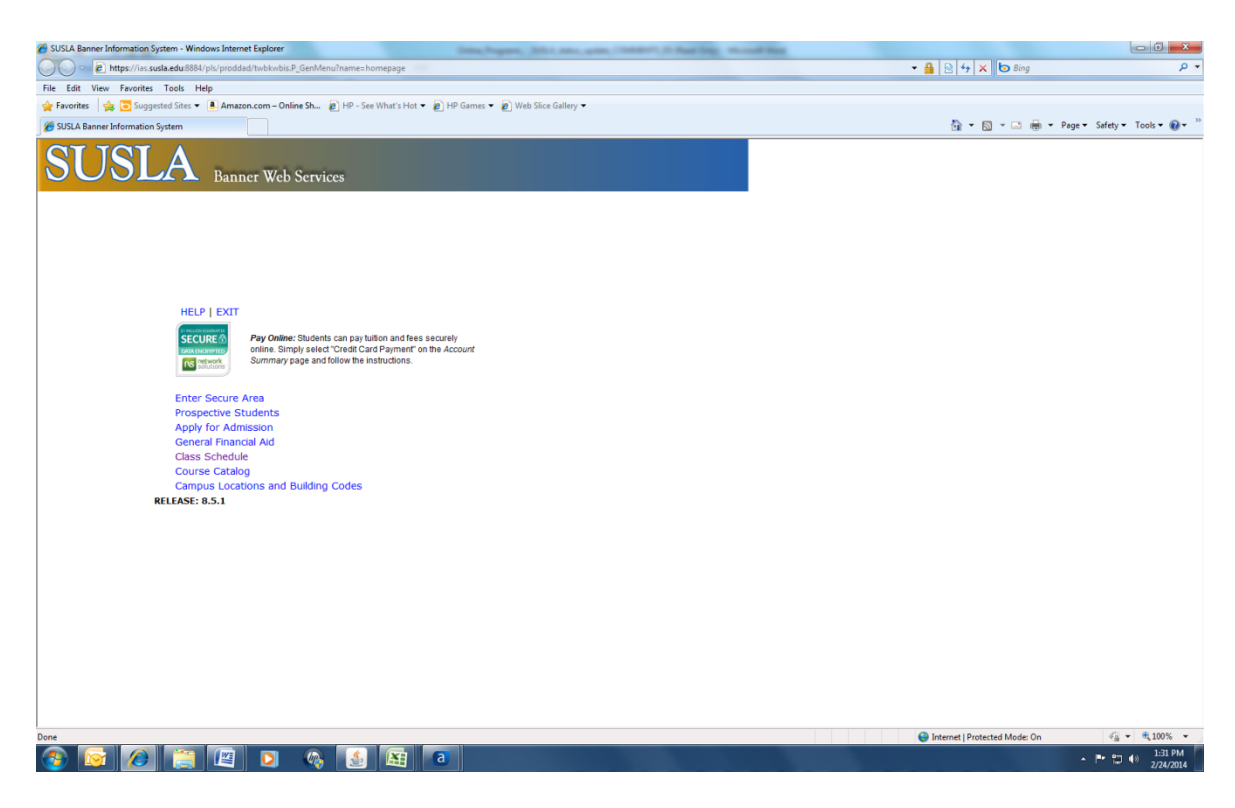

- 14. Enter SUSLA Banner Student ID number OR Social Security Number and your assigned Personal Identification Number (PIN).
- 15. Click "Login".

| 💋 User Login - Windows Internet Explorer                                                                                                    |                                             |                        |
|----------------------------------------------------------------------------------------------------|---------------------------------------------|------------------------|
| S v ktps://ss.susla.edu8884/pti/proddad/twbkwbis.P_WWWLogin                                                                                      | 🗝 🔒 😒 🐓 🗙 🍉 Bing                            | • م                    |
| File Edit View Favorites Tools Help                                                                                                    |                                             |                        |
| 🙀 Favorites 🛛 🎪 😇 Suggested Sites 💌 🕭 Amazon.com – Online Sh 🙋 HP - See What's Hot 👻 🔊 HP Games 👻 🖉 Web Sitec Gallery 🕶                          |                                             |                        |
| 🛞 • 💰 User Login X 🎉 Board of Regents Student 🦉 http://regents.louisiana.go                                                                      | 🟠 🕶 🖾 👻 🚍 🗰 🕶 Page                          | ▼ Safety ▼ Tools ▼ 🔞 ▼ |
| SUSLA Banner Web Services                                                                                                    |                                             |                        |
|                                                                                                    |                                             |                        |
|                                                                                                    |                                             |                        |
| HELP   EXIT                                                                                                    |                                             |                        |
| Please enter your User Identification Number (ID) or your Social Security Number (no spaces or dashes) and your Password/Personal Identification | n Number (PIN). When finished, select Logir | 1.                     |
| To protect your privacy, please Exit and close your browser when you are finished.                                                               |                                             |                        |
| User ID:                                                                                                    |                                             |                        |
| Login Forgot PIN?                                                                                                    |                                             |                        |
| RELEASE: 8.5.1                                                                                                    |                                             |                        |
|                                                                                                    |                                             |                        |
|                                                                                                    |                                             |                        |
|                                                                                                    |                                             |                        |
|                                                                                                    |                                             |                        |
|                                                                                                    |                                             |                        |
|                                                                                                    |                                             |                        |
|                                                                                                    |                                             |                        |
|                                                                                                    |                                             |                        |
|                                                                                                    |                                             |                        |
|                                                                                                    |                                             |                        |
|                                                                                                    |                                             |                        |
|                                                                                                    |                                             |                        |
| Data .                                                                                                    | Internet   Protected Media On               |                        |
|                                                                                                    | Thener Protected mode. On                   | 1:52 PM                |
|                                                                                                    |                                             | 2/24/2014              |

16. Select "Student Information, Grades & Financial Aid".

| Main Menu - Windows Internet Explorer                                                                                                    |                                  | _ 0 <u>_ X</u>        |
|----------------------------------------------------------------------------------------------------|----------------------------------|-----------------------|
| 🕥 – 🙋 https://ias.susla.edu:8884/pls/proddad/twbkwbis.P_GenMenu?name=bmenu.P_MainMnu&msg=WELCOME+Welcome                                                                                                    | e,+Dameoyn+L+Wc 🔻 🔒 🔂 😽 🗙 ២ Bing | Q.                    |
| e Edit View Favorites Tools Help                                                                                                    |                                  |                       |
| - Favorites 🛛 🙀 😇 Suggested Sites 🔻 🧕 Amazon.com – Online Sho 🕖 See What's Hot 1/1/2 👻 🕖 WildTangent Gam                                                                                                    | es f 🔻 🧭 Get more Add-ons 🔻      |                       |
| 🖗 Main Menu                                                                                                    | 🏠 🔻 🔝 👻 📾 🖷 🗶 Page 🖣             | 🗸 Safety 🔻 Tools 👻 🚷  |
| SUSLA Banner Web Services                                                                                                    |                                  |                       |
| Personal Information Student Services & Financial Aid Search Ga ACCESSIBILITY SITE MAP HELP EXIT                                                                                                    |                                  |                       |
|                                                                                                    |                                  |                       |
| Personal Information<br>Update addresses, contact information or marital status; review name or social security number change information; Change your PIN; Customize your directory p<br>Student Information, Grades, & Financial Aid<br>SUSLA Moodle Learning System<br>Web-based server software platform that offers academic course enhancement, management and communications.                                                                                                    | rofie.                           |                       |
| IELEASE: 8.5.1                                                                                                    |                                  |                       |
| ne de la constanción de la constanción de | Internet   Protected Mode: Off   | <i>€</i> , ▼ € 125% ▼ |
| 8 📋 🖸 🙊 🔮 🎯 😵 🔮 🖉                                                                                                    |                                  | 1:33 PM<br>2/24/2014  |

17. Click on "Registration". **NOTE:** All first-time freshman and continuing or transfer students with less than 32 credit hours are assigned an alternate PIN which prohibits online self registration. Students must contact the Center for Student Success at 318-670-9282 for advising and registration assistance.

| 🥙 Student & Financial Aid - Windows Internet Explorer                                                                                                |                                | — 🖬 🗙                   |
|----------------------------------------------------------------------------------------------------|--------------------------------|-------------------------|
| 🚱 🕞 🖉 https://ias.susla.edu:8884/pls/proddad/twbkwbis.P_GenMenu?name=bmenu.P_StuMainMnu                                                              | 🔻 🔒 🔂 🏘 🗙 🔄 Bing               | • م                     |
| File Edit View Favorites Tools Help                                                                                                    |                                |                         |
| 🚖 Favorites 👍 🗷 Suggested Sites 🔻 🚨 Amazon.com – Online Sho 🙆 See What's Hot 1/1/2 🔻 🖉 WildTangent Games f                                           | f 🔻 🧭 Get more Add-ons 🔻       |                         |
| 🤣 Student & Financial Aid                                                                                                    | 🟠 🕶 🔝 👻 🖼 🖶 🕶 Page 🕶           | Safety 🔻 Tools 👻 🔞 👻    |
| SUSLA Banner Web Services                                                                                                    |                                | ^                       |
| Personal Information Student Services & Financial Aid                                                                                                |                                |                         |
| Search Go RETURN TO MENU SITE MAP HELP EXIT                                                                                                    |                                |                         |
| Student Services and Financial Aid                                                                                                    |                                |                         |
|                                                                                                    |                                |                         |
| Accept/Pay Fees                                                                                                    |                                |                         |
| Make tuition and fees, room and board payments and complete the registration process to obtain a registered fee sheet. Admissions                    |                                |                         |
| File an application for admissions; Review existing applications, their status, and the status of supporting requirements.                           |                                |                         |
| Registration                                                                                                    |                                |                         |
| Student Records/Grades                                                                                                    |                                |                         |
| View your holds; Display your grades and transcripts; Review charges and payments.                                                                   |                                |                         |
| Financial Aid<br>Apply for Financial Aid: Review the status of your financial aid applications: Check status of document requirements: Review Joans. |                                |                         |
| Class Schedule                                                                                                    |                                |                         |
| View the current schedule of classes.                                                                                                    |                                |                         |
| View the SUSLA Course Catalog                                                                                                    |                                |                         |
| Campus Locations and Building Codes                                                                                                    |                                |                         |
| Campus map with building codes and off-campus locations.                                                                                             |                                |                         |
| KELEASE: 8.5.4                                                                                                    |                                |                         |
|                                                                                                    |                                |                         |
| Done                                                                                                    | Internet   Protected Mode: Off | √ ▼ € 125% ▼            |
| 📀 🚞 o 💿 🥝 🧭 😒 🖳 🔄                                                                                                    | - P 1                          | 🖵 🕪 裔 1:34 PM 2/24/2014 |

18. Click "Add/Drop Classes".

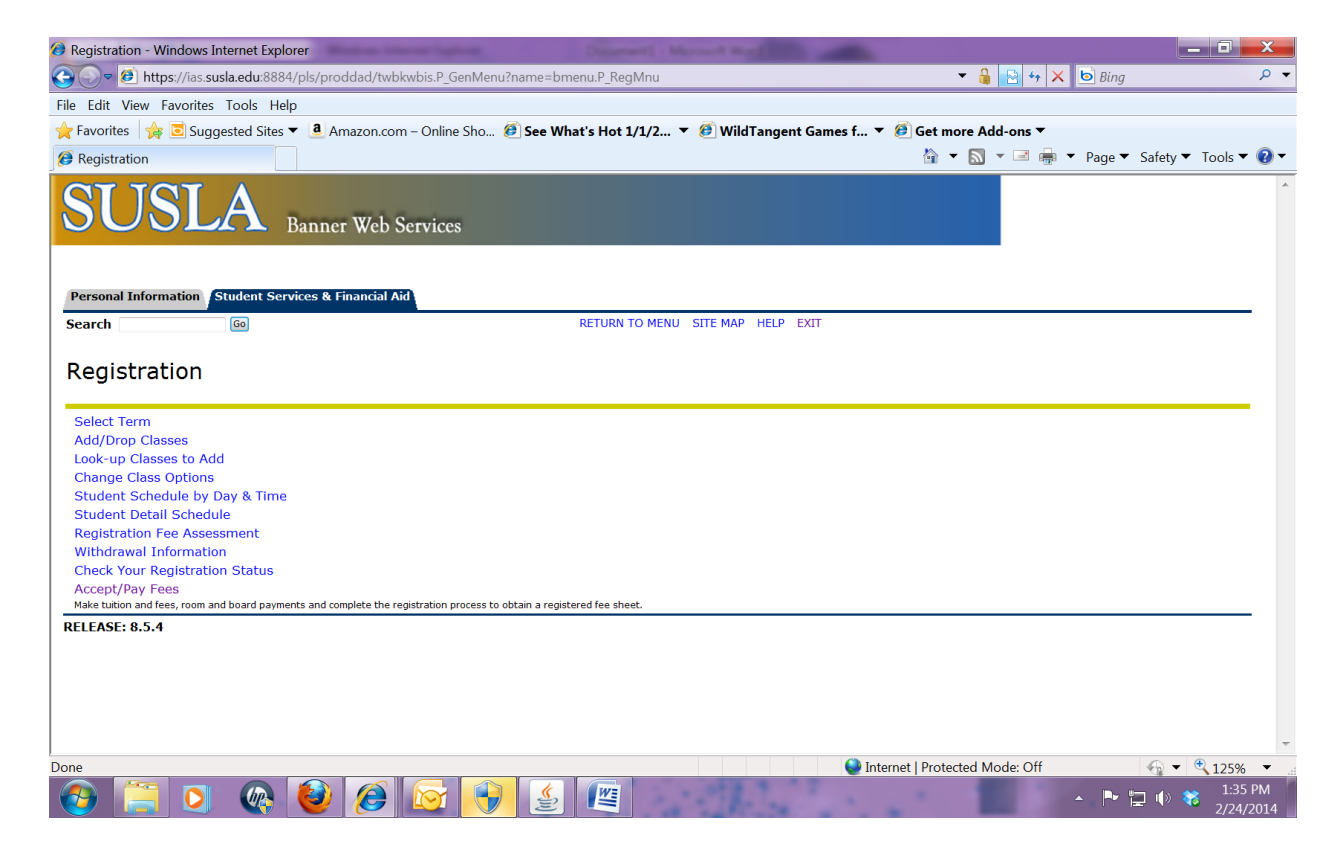

- Select the appropriate Session of interest.
   Click "Submit".

| 🛿 Select Term - Windows Internet Explorer                                                         |                                         |
|---------------------------------------------------------------------------------------------------|-----------------------------------------|
| 🔆 🕤 🖉 https://ias.susla.edu:8884/pls/proddad/bwskflib.P_SelDefTerm                                | 🔻 🔒 🔁 🏘 🗙 📴 Bing 🔰                      |
| ile Edit View Favorites Tools Help                                                                |                                         |
| F Favorites 🛛 🚖 🖻 Suggested Sites 🔻 🧕 Amazon.com – Online Sho 🕖 See What's Hot 1/1/2 🔻 🕖 WildTang | jent Games f 🔻 🧭 Get more Add-ons 🔻     |
| Select Term                                                                                       | 🟠 🔻 🔝 👻 🖃 🖶 🔻 Page 🔻 Safety 🔻 Tools 🗨 🌘 |
| SUSLA Banner Web Services                                                                         |                                         |
| Personal Information Student Services & Financial Aid Search Go RETURN TO MENU SITE M             | IAP HELP EXIT                           |
| Select Term                                                                                       |                                         |
| Select a Term: Online 2014 Session 🔹                                                              |                                         |
| Submit                                                                                            |                                         |
| RELEASE: 8.4                                                                                      |                                         |
|                                                                                                   |                                         |
|                                                                                                   |                                         |
|                                                                                                   |                                         |
|                                                                                                   |                                         |
|                                                                                                   | ■ Internet   Protected Mode: Off        |
| ی او او او او او او او او او او او او او                                                          | ▲ P 🔁 🕪 😵 138 Pk                        |

21. Enter CRNs for all courses in the designated area.

| Add/Drop Classes: -                  | windows internet Explorer                                                | ulufune D. AlkDin 1                                                            |                                                                    |                                                                                             |                       |
|--------------------------------------|--------------------------------------------------------------------------|--------------------------------------------------------------------------------|--------------------------------------------------------------------|---------------------------------------------------------------------------------------------|-----------------------|
|                                      | as.susia.edu:8884/pis/proddad/bw                                         | skfreg.P_AitPin1                                                               |                                                                    |                                                                                             | ing                   |
| File Edit View Favo                  | rites Iools Help                                                         |                                                                                |                                                                    | - <i>-</i>                                                                                  |                       |
| Favorites 🙀 💽                        | Suggested Sites   Amazon.co                                              | m – Online Sho 🙋 See What's H                                                  | ot 1/1/2 🔻 🙋 Wild I angent G                                       | ames f 👻 🙋 Get more Add-ons 👻                                                               |                       |
| Add/Drop Classes:                    |                                                                          |                                                                                |                                                                    | 🖬 🕈 🔊 🕈 🖃 🖷 🕈 Pag                                                                           | e ▼ Safety ▼ To       |
| Personal Information                 | n Student Services & Financial A                                         | Aid                                                                            |                                                                    |                                                                                             |                       |
| Search                               | Go                                                                       |                                                                                | RETURN TO MENU SITE MAP H                                          | IELP EXIT                                                                                   |                       |
|                                      |                                                                          |                                                                                |                                                                    |                                                                                             |                       |
| Add/Drop C                           | Jasses:                                                                  |                                                                                |                                                                    |                                                                                             |                       |
|                                      |                                                                          |                                                                                |                                                                    |                                                                                             |                       |
| Use this interfa                     | ce to add or drop classes for the                                        | selected term. If you have already                                             | registered for the term, those cla                                 | sses will appear in the Class Registered Success                                            | sfully section.       |
| Additional class<br>available in the | es may be added in the Add Class<br>Action field. If no options are list | s table. To add a class enter the Co<br>ted in the Action field then the class | ourse Reference Number (CRN) in<br>as may not be dropped. When add | the Add Class table. Classes may be dropped b<br>d/drops are complete click Submit Changes. | y using the option    |
| If you are unsu                      | re of which classes to add. click C                                      | lass Search to review the class sch                                            | edule.                                                             |                                                                                             |                       |
|                                      |                                                                          |                                                                                |                                                                    |                                                                                             | - 6 Tinonois          |
| Aid, Loans, and                      | Scholarship awards be used to co                                         | over tuition and fees charged to m                                             | y account during the semester.                                     | on at SOSLA. I am aware and authorizing credits                                             | , nom my rinancia     |
| If I choose NO                       | T to enroll, I understand that it :                                      | is my responsibility to drop all cou                                           | irses prior to the last day of reg                                 | istration.                                                                                  |                       |
| Effective Fall 2                     | 013 Southern University is now                                           | u offering an optional student insu                                            | rance plan. The fee is no longer                                   | r mandatory and is not included in the fee sch                                              | edule. If any stud    |
| would like to p                      | articipate in the program, an ad                                         | ditional \$820 will be added to his/                                           | /her student account. Please se                                    | the Business Office to sign up and have the                                                 | fee added.            |
| Add Chasses Wo                       | orksheet                                                                 |                                                                                |                                                                    |                                                                                             |                       |
|                                      |                                                                          |                                                                                |                                                                    |                                                                                             |                       |
| CRNs                                 |                                                                          |                                                                                |                                                                    |                                                                                             |                       |
| 11016                                |                                                                          |                                                                                |                                                                    |                                                                                             |                       |
|                                      |                                                                          |                                                                                |                                                                    |                                                                                             |                       |
| Submit Change                        | Class Search Rese                                                        | t                                                                              |                                                                    |                                                                                             |                       |
|                                      |                                                                          |                                                                                |                                                                    |                                                                                             |                       |
|                                      |                                                                          |                                                                                | [ View Holds ]                                                     |                                                                                             |                       |
| RELEASE. 0.J.3                       |                                                                          |                                                                                |                                                                    | 2 an                                                                                        |                       |
|                                      |                                                                          |                                                                                |                                                                    | Internet   Protected Meder Off                                                              | () - ( <del>)</del> - |
|                                      |                                                                          |                                                                                |                                                                    | Internet   Protected Mode. On                                                               |                       |

22. Click "Submit Changes".

23. The courses for which you are officially registered will appear under the "Status" section.

| https://ias.susla.edu/8884/pls/proddad/bwckcoms.P_Regs                                                                                                    | <ul> <li>▲ ※ × </li> </ul>                                                       | ) Bing                                   |
|----------------------------------------------------------------------------------------------------|----------------------------------------------------------------------------------|------------------------------------------|
| ie Edit View Favorites Tools Help                                                                                                    |                                                                                  |                                          |
| p Favorites 🛛 🤹 💽 Suggested Sites 🔻 🛎 Amazon.com – Online Sh 🖉 HP - See What's Hot 👻 🍘 HP Games 👻 🖉 Web Slice Gallery 👻                                                                                                    |                                                                                  |                                          |
| # Add/Drop Classes:                                                                                                    | · · · ·                                                                          | Image ▼ Page ▼ Safety ▼ Tools ▼          |
| SUSLA Banner Web Services                                                                                                    |                                                                                  |                                          |
| Personal Information Statistics & Financial AB<br>Search                                                                                                    |                                                                                  |                                          |
| RETURN TO MENU SITE MAP HELP                                                                                                    | EXIT                                                                             |                                          |
| Add/Drop Classes:                                                                                                    |                                                                                  |                                          |
| If I choose NUT to enroli, I understand that it is my responsibility to drop all courses prior to the last day of registration.<br>Effective Fall 2013, Southern University is now offering an optional student insurance plan. The fee is no longer mandatory and is not included in the fee schedule                                                                                                    | . If any student would like to participate in the program, an additional \$820 w | ill be added to his/her student account  |
| If I forease ND is such it, understand that it is my responsibility to any all causes prior to the last day of registrates.  Effective F12015, Southern Understand that it is my responsibility to any all causes prior to the last day of registrates.  Effective F12015, Southern Understand that its my responsibility to any all causes prior to the last day of registrates.  Effective F12015, Southern Understand that its my responsibility to any all causes prior to the last day of registrates.  Eurent Schedule  State  Action CRN Subj Cross of Level Cred Grade Mode Title  Southern Understand Southern Understand Southern Under | . If any student would like to participate in the program, an additional \$820 w | ill be added to his/her student account  |
| If I closes NO is such, is understand that is any responsibility is any affinite to the last day if registration.  If end to fail and if a more is an intermediate the second of the second of the se | . If any student would like to participate in the program, an additional \$220 w | ill be added to hn/her student account.  |
| If I flows RD is such, Judgetada the if is my responsibility is any all cause prior is the laid all of any dragitization.  Effective Fall 2015, Southern University is near offension anguinal student insurance plan. The fee is no longer mandatory and is not included in the fee schedule  Experiment Schedule  Spinne CRN SubjCrSt to such anguina student insurance plan. The fee is no longer mandatory and is not included in the fee schedule  Spinne I 2016 HTG 105 Southern University is near offension anguinal student insurance plan. The fee is no longer mandatory and is not included in the fee schedule  Spinne I 2016 HTG 105 Southern University is not offension anguinal student insurance plan. The fee is no longer mandatory and is not included in the fee schedule  Spinne I 2016 HTG 105 Southern University is near offension I 2016 HTG 105 Southern Traduet 3.000 Standard Letter Health Data Content & Struc  Total Credit Hours: 3.000  Maximum Hours: 999999.999 Date: Feb 24, 2014 04:18 pm  RH Classes Worksheet  CRN                                                                                                    | . If any student would like to participate in the program, an additional \$220 w | ill be added to hin/her student account. |
| If I to save, if U is save, if understand that it is my responsibility to sing all causes prior to the last day of registration.  If excess Fig. 103, Southern Understand that it is my responsibility to sing all causes prior to the last day of registration.  Effective Fig.103, Southern Understand that it is my responsibility to sing all causes prior to the last day of registration.  Effective Fig.103, Southern Understand that it is my responsibility to sing all causes prior to the last day of registration.  Effective Fig.103, Southern Understand that it is my responsibility to sing all causes prior to the last day of registration.  Exercise the Business Office to sign up and have the fee added.  Exercise the Business Office to sign up and have the fee added.  Exercise the Business Office to sign up and have the Business Office to sign up and have the Business Office to sign up and have the Business Office to sign up and have th | . If any student would like to participate in the program, an additional \$820 w | ill be added to hir/her student account. |
| If I to save not to save it, understand that it my responsibility to any air cause prior to the last day if registrates.  Effective 12 (2013, Southern Understand that it my responsibility to any air cause prior to the last day if registrates.  Effective 12 (2013, Southern Understand that it my responsibility to any air cause prior to the last day if registrates.  Effective 12 (2013, Southern Understand that it my responsibility to any air cause prior to the last day if registrates.  Effective 12 (2013, Southern Understand that it my responsibility to any air cause prior to the last day if registrates.  Exercise the bounded in the fee schedule  State the Bounderst of the last day of the last day of the last day of the last day of the last day of the last day of the last day of the last day of the last day.  Exercise the Bounderst of the last day of the last day of t | . If any student would like to participate in the program, an additional \$820 w | ill be added to his/her student account. |
| If the series is a series of the series is and regression of the series of the land any regression.  If the series is a series of the business of fice to sign up and have the fee added.  If the series of the business of fice to sign up and have the fee added.  If the series of the series of the series of the business of the series of the business of the series of the series  | . If any student would like to participate in the program, an additional \$220 w | dl ke added to kir/her student account   |
| The second of the second, in understand that it is my responsibility to sing all causes prior to the last day if registrates.  The second of the second is a second of the second of the second of th | . If any student would like to participate in the program, an additional \$220 w | ill be added to his/her student account. |
| If the series is a second of the series is any responsibility is any affected insurance plan. The fee is no longer mandatory and is not included in the fee schedule  If the series is a second of the series is a second of the series of the second of the second of the  | . If any student would like to participate in the program, an additional \$220 w | dl be added to his/her student account.  |

- 24. Click on "Student Services & Financial Aid".
- 25. Click "Accept/Pay Fees".

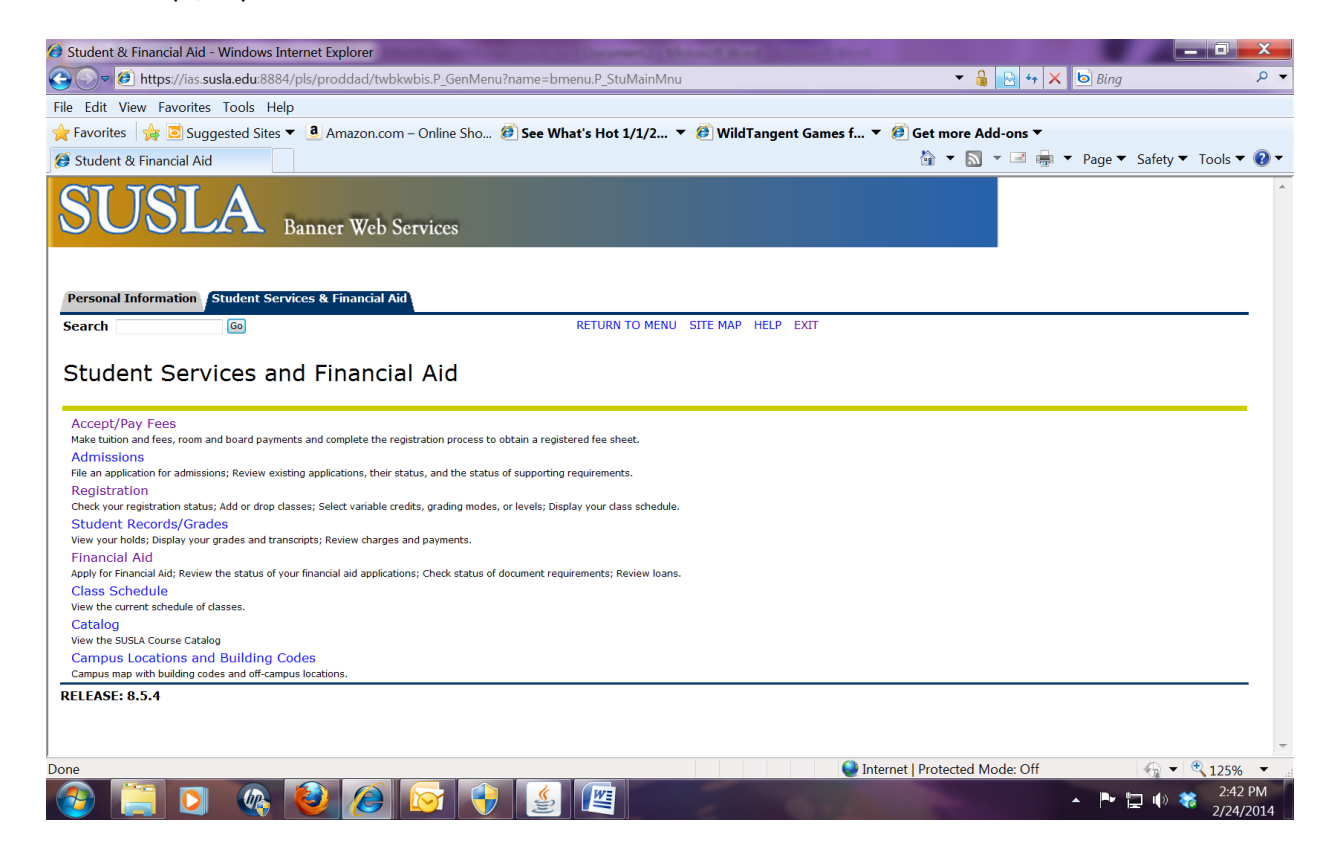

## **ACCEPTING FEES PROCEDURE:**

- Click Student Information, Grade, and Financial Aid
- Click <u>Accept/Pay Fees</u>
- Click <u>Select Term</u> and choose the term you are enrolling (ex: <u>"Online2014")</u>
- Click <u>Submit</u>
- Scroll to bottom of page
- Enter PIN (same as log in), First and Last Name exactly as shown in Banner
- Click Accept Fees
- Click Get Fee Sheet
- Click the <u>**Print**</u> icon
- 26. Once fees have been accepted, you are officially enrolled.

**NOTE:** If you accept fees and are not able to attend classes, you are responsible for dropping classes before the official census date as listed on the academic calendar.